# マイページ登録とオープンスクール、 ナイトオープンスクールの申し込み方法について

※マイページ登録をしないと申し込みができません。

(マイページ登録のためにメールアドレスを1つ準備する必要があります) ※1つのマイページ登録で、生徒向けから1人分、保護者向けから1人分の 申し込みが可能です。

(中学生が申し込みをされる場合は、保護者用のマイページ登録は不要です) ※マイページ登録にかかる時間は3分程度です。

 $\leftarrow$  C https://seed.software/public/kyusan 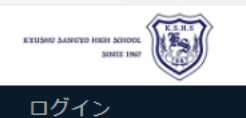

特定商取引法に基づく表記

### く イベント一覧 [九州産業大学付属九州産業高等学校]

#### ▼種類

| 日時                              | 種類          | イベント名                    | 申込期限             |
|---------------------------------|-------------|--------------------------|------------------|
| 2024年9月7日(土)<br>10時00分~12時30分   | オープンスクール    | 第1回オープンスクール(9月7日開催)      | 8月30日(金) 23時59分  |
| 2024年10月5日(土)<br>10時00分~12時30分  | オープンスクール    | 第2回オープンスクール(10月5日開催)     | 9月27日(金) 23時59分  |
| 2024年10月18日(金)<br>19時00分~20時30分 | ナイトオープンスクール | 第1回ナイトオープンスクール(10月18日開催) | 10月11日(金) 23時59分 |
| 2024年10月26日(土)<br>10時00分~12時30分 | オープンスクール    | 第3回オープンスクール(10月26日開催)    | 10月18日(金) 23時59分 |
| 2024年11月1日(金)<br>19時00分~20時30分  | ナイトオープンスクール | 第2回ナイトオープンスクール(11月1日開催)  | 10月25日(金) 23時59分 |

## 申し込みフォームにアクセスをすると この画面が表示されます。

新規登録 イベント一覧 入試日程一覧 ご利用ガイド 利用規約

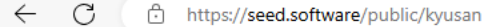

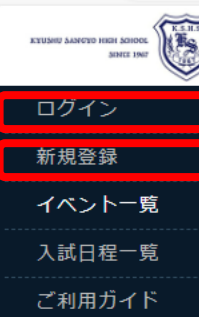

利用規約

特定商取引法に基づく表記

#### く イベント一覧 [九州産業大学付属九州産業高等学校]

|  | ▼種類 |
|--|-----|
|  |     |

| 日時                              | 種類          | イベント名                    | 申込期限             |
|---------------------------------|-------------|--------------------------|------------------|
| 2024年9月7日(土)<br>10時00分~12時30分   | オープンスクール    | 第1回オープンスクール(9月7日開催)      | 8月30日(金) 23時59分  |
| 2024年10月5日(土)<br>10時00分~12時30分  | オープンスクール    | 第2回オープンスクール(10月5日開催)     | 9月27日(金) 23時59分  |
| 2024年10月18日(金)<br>19時00分~20時30分 | ナイトオープンスクール | 第1回ナイトオープンスクール(10月18日開催) | 10月11日(金) 23時59分 |
| 2024年10月26日(土)<br>10時00分~12時30分 | オープンスクール    | 第3回オープンスクール(10月26日開催)    | 10月18日(金) 23時59分 |
| 2024年11月1日(金)<br>19時00分~20時30分  | ナイトオープンスクール | 第2回ナイトオープンスクール(11月1日開催)  | 10月25日(金) 23時59分 |

## ※すでにマイページ登録を終えている方は、「ログイン」を クリックして、11へお進み下さい。

初めての方は「新規登録」をクリックして、4へお進み下さい。

ふ む

3

### 九州産業大学付属九州産業高等学校

### マイページ登録

ログインIDとしてご利用いただくご自身のメールアドレスを入力して「送信する」ボタンを押してください。 入力されたメールアドレス宛に、本登録用のURLリンクをお送りします。 メールをご確認の上、本登録URLにアクセスしてください。

※迷惑メール対策等でドメイン指定受信を設定されている場合は、 「@seed.software」ドメインを受信できるように設定してください。

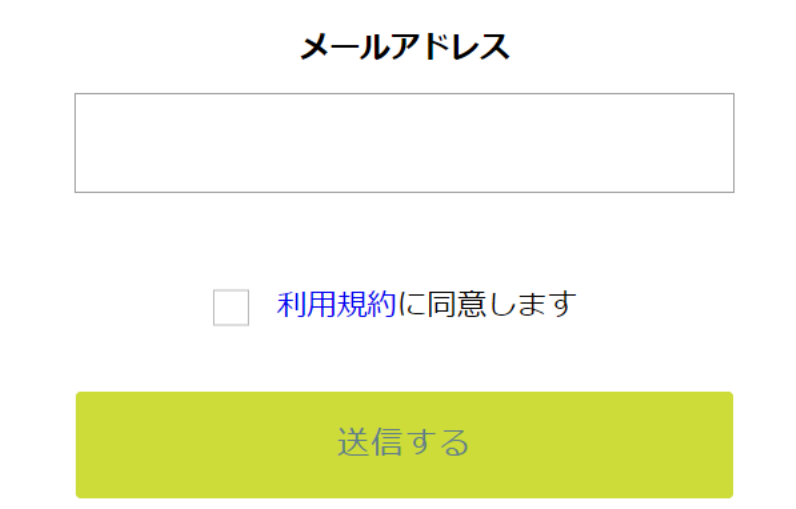

登録するメールアドレスを 正確に入力して下さい。 利用規約をご確認の上、 「送信する」をクリック して下さい。

### マイページ登録

### 入力されたメールアドレスに、本登録URLをお送りしました。

戻る

システム運用:モチベーションワークス株式会社 | 利用規約&プライバシーポリシー

## このような画面が表示されます。

## [プラスシード] [九州産業大学付属九州産業高等学校] 本登録URLのお知らせ - ● 2 外部 受信トレイ×

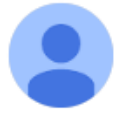

PLUS SEED <no-reply@seed.software>

※このメールはWEB出願システム「プラスシード」から自動送信しています。

プラスシードへの仮登録が完了しました。

下記に記載されているURLから、本登録のお手続きをお願いいたします。

先ほど入力したメールアドレスに このようなメールが届きますので、 リンク先から本登録をして下さい。

https://seed.software/mail\_auth\_complete?token=b73cde0d8cb035ed45ab214e280aff1071fc0b05&school\_code=kyusan

※60分以内にURLをクリックされない場合、URLが無効になります。 その場合は、再度仮登録を行ってください。

※このメールはシステムより自動送信されています。 こちらのメールにご返信いただいてもご連絡できませんので、ご了承ください。

WEB出願システム・イベント申込システムプラスシード運営会社: モチベーションワークス株式会社

### マイページ登録

メール認証が完了しました。 本登録へお進みください。

次へ

システム運用:モチベーションワークス株式会社 | 利用規約&プライバシーポリシー

メールに届いたリンクをクリックすると このような画面が表示されます。 「次へ」をクリックして下さい。

マイページ登録

### ※保護者ではなく受験生の情報を入力ください

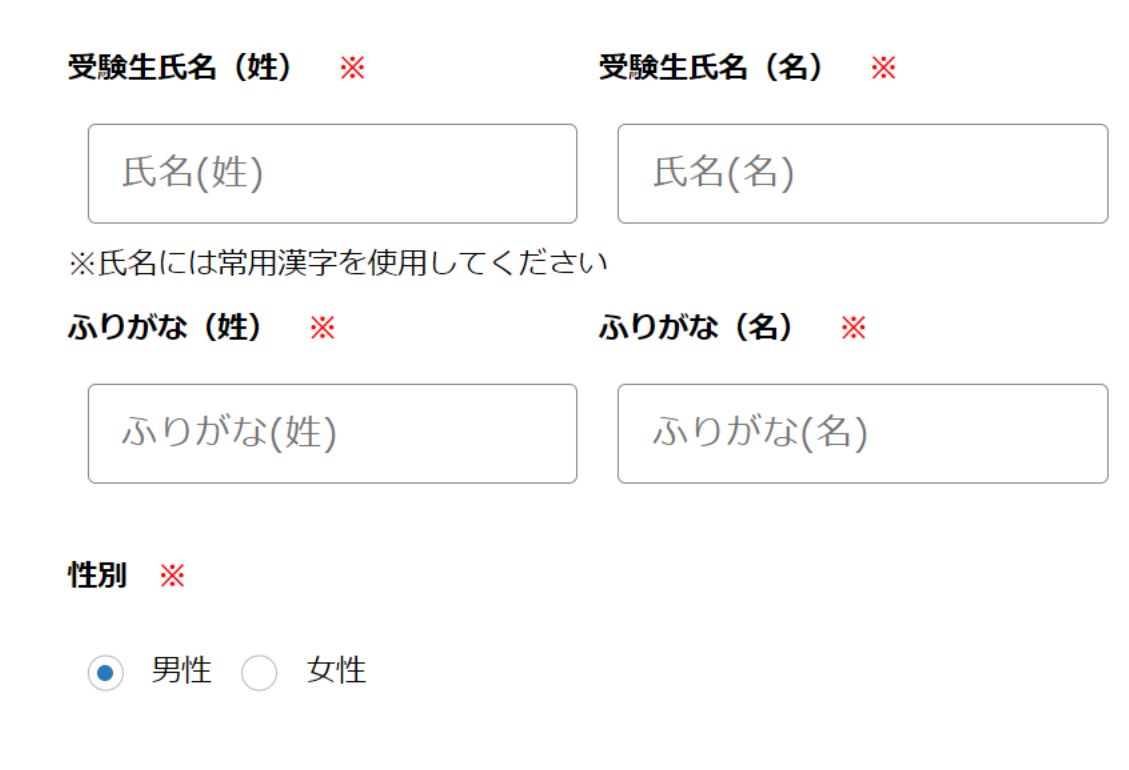

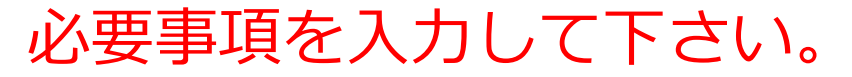

生年月日 ※

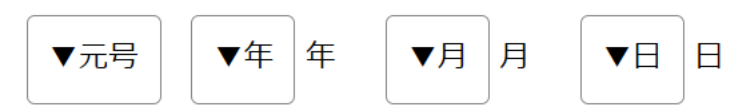

### メールアドレス(ログイン時に使用)

\* \* \* @kyusanfukyusan-h.ed.jp パスワード 💥 パスワード(確認用) ※ 中学校名 ※ ▼地区 登録する

お住まいの地区を 選択したら、在籍 している中学校を 選択して下さい。 選択できない場合は その他を選び、直接 入力して下さい。

メールアドレスと パスワードは ログインの際に 必要となりますので、 忘れないように控えて おいて下さい。

必要事項を入力し、 画面の一番下の 「登録する」を クリックすると マイページ登録が 完了します。

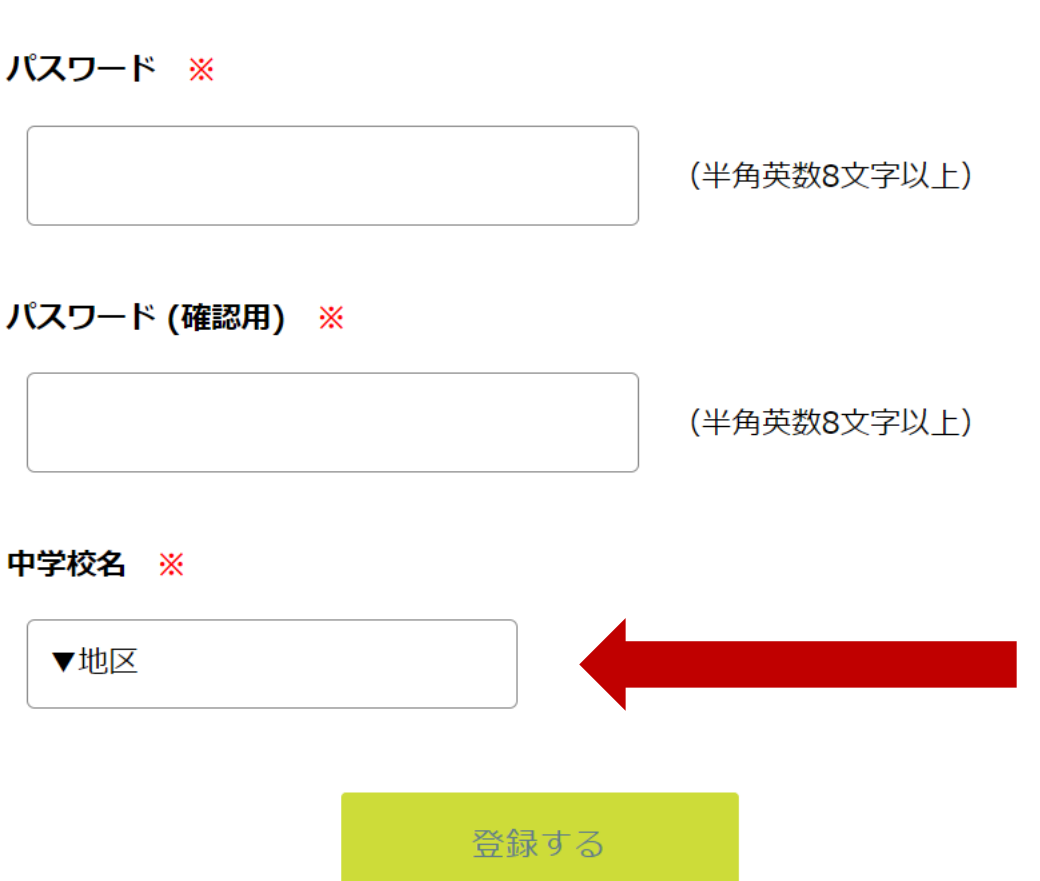

中学校名 ※

筑紫野市

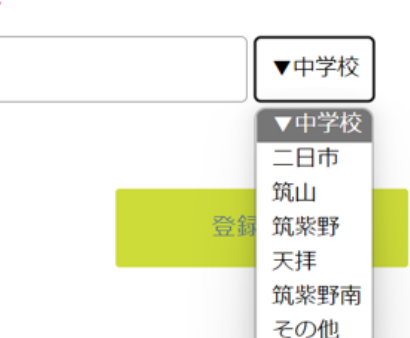

### マイページ登録

登録が完了しました ログインする

システム運用:モチベーションワークス株式会社 | 利用規約&プライバシーポリシー

このような画面が表示されますので、 「ログインする」をクリックして下さい。

マイページ ログイン画面

### メールアドレス

パスワード

次回からメールアドレスの入力を省略

ログイン

パスワードを忘れた方はこちら

登録された メールアドレスと パスワードを入力し、 「ログイン」を クリックして下さい。

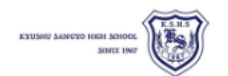

### く イベント−覧 [九州産業大学付属九州産業高等学校]

-----

▼種類

ご利用ガイド

------

新規登録

利用規約

特定商取引法に基づく表記

| 日時                              | 種類          | イベント名                    | 申込期限             |
|---------------------------------|-------------|--------------------------|------------------|
| 2024年9月7日(土)<br>10時00分~12時30分   | オープンスクール    | 第1回オープンスクール(9月7日開催)      | 8月30日(金) 23時59分  |
| 2024年10月5日(土)<br>10時00分~12時30分  | オープンスクール    | 第2回オープンスクール(10月5日開催)     | 9月27日(金) 23時59分  |
| 2024年10月18日(金)<br>19時00分~20時30分 | ナイトオープンスクール | 第1回ナイトオープンスクール(10月18日開催) | 10月11日(金) 23時59分 |
| 2024年10月26日(土)<br>10時00分~12時30分 | オープンスクール    | 第3回オープンスクール(10月26日開催)    | 10月18日(金) 23時59分 |
| 2024年11月1日(金)<br>19時00分~20時30分  | ナイトオープンスクール | 第2回ナイトオープンスクール(11月1日開催)  | 10月25日(金) 23時59分 |

## このような画面が表示されますので、 参加を希望するイベントをクリックして下さい。

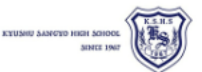

新規登録

イベント一覧

ご利用ガイド

特定商取引法に基づく表記

利用規約

#### く イベント一覧 - イベント詳細

[オープンスクール] 九州産業大学付属九州産業高等学校 第1回オープンスクール(9月7日開催)

#### ■イベント日時

2024年9月7日(土) 10時00分~12時30分

#### ■場所

本校

昨年は約3000名の方にオープンスクールに来校して頂きました。今年も多くの方に参加して頂き、本校のことを少しでも知ってもらえるよう様々なプログラムを準備しています。ぜひご参加頂き、進路選択の参考にして頂けましたら幸いで す。

■日時 9月7日(土)
 9:30~10:00 受付
 10:00~12:30 各プログラムに参加

◇中学生(普通科) 入試対策・学校紹介・体験授業◇中学生(創造工学科) 入試対策・学校紹介・実習体験注:創造工学科希望の方は、実習体験のために冬の体操服(上下)をお持ち下さい。

◇保護者(普通科)
 学校紹介・入試概要
 ◇保護者(創造工学科)
 学校紹介・入試概要・実習見学

※終了後に一部の部活動は見学が可能です。見学可能な部活動は前日までにホームページで発表します。また、個別相談コーナーを設けていますので必要な方はお立ち寄り下さい。
※食堂は利用できません。

#### ■注意事項

③ 台風など天候の影響で中止になる場合もございます。前日に本校のホームページをご確認ください。

④ 中学生(普通科・創造工学科)や保護者(創造工学科)に申し込まれる方は上靴・スリッパは必要ありませんが、保護者(普通科)の方は説明会場の関係上、上靴・スリッパが必要となります。

オープンスクールの詳細が表示されます。

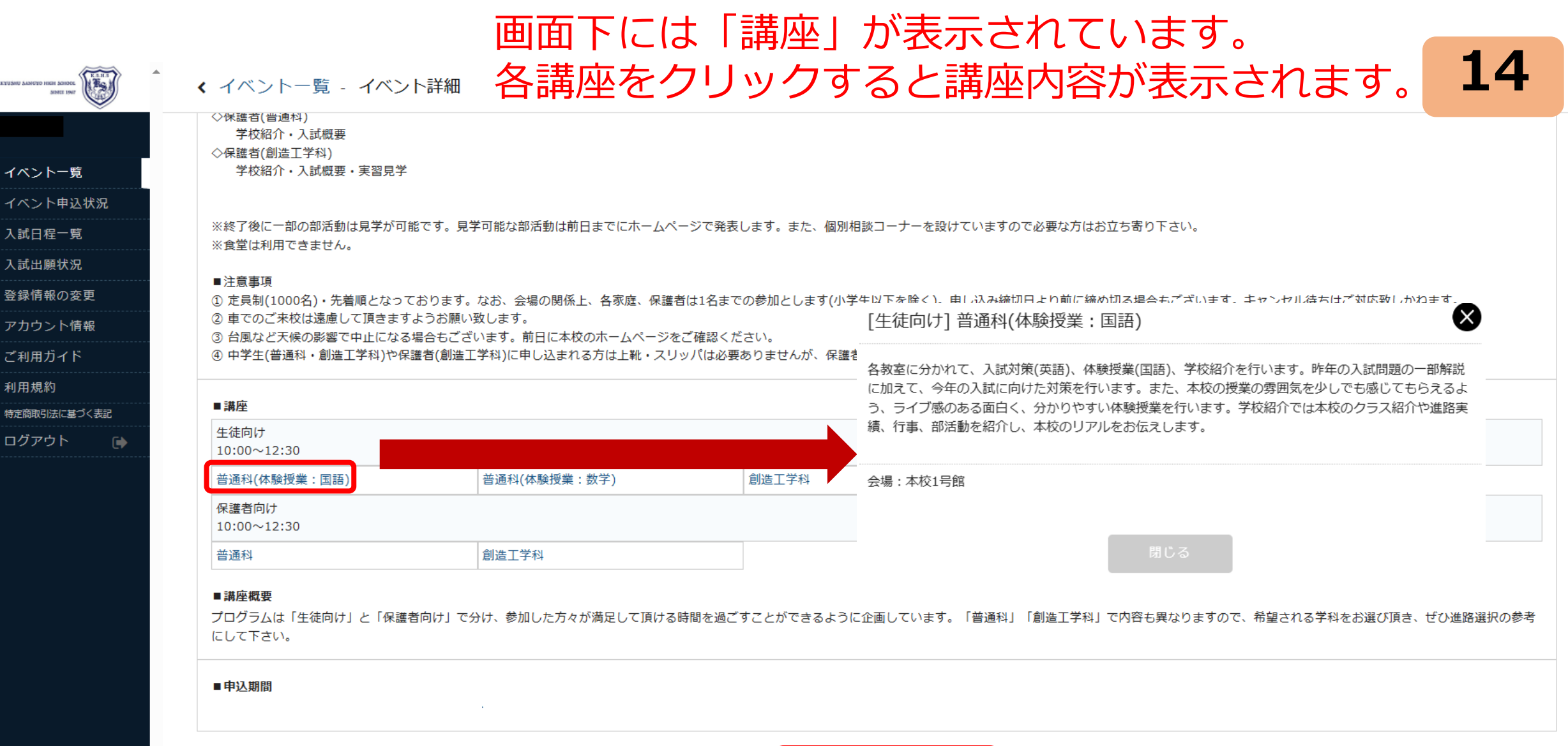

戻る 申込へ進む

## 「申込へ進む」を クリックして下さい。

## このような画面が表示されますので、 画面下の参加を希望する講座をチェックして下さい。

KTUSHU SANGTO HIGH SCHOOL SHITE 1947

イペントー イペント申 入試日程一 入試日間 の アカウント ご利用規約 特定商取法に ログアト く イベントー覧 - イベント詳細 - 参加申込

| 参加者情報                         |                                    |           |    |
|-------------------------------|------------------------------------|-----------|----|
| 氏名                            | * * *                              |           |    |
| ふりがな                          | * * *                              |           |    |
| 性別                            | * * *                              |           |    |
| 生年月日                          | * * *                              |           |    |
| 中学校名 ※                        | * * *                              |           |    |
|                               |                                    |           |    |
|                               |                                    |           |    |
| 生徒向け<br>10:00~12:30<br>[選択解除] |                                    |           |    |
| 生徒向け<br>10:00~12:30<br>[選択解除] | 験授業:国語)                            |           |    |
| 生徒向け<br>10:00~12:30<br>[選択解除] | 験授業:国語)<br>験授業:数学)                 |           |    |
| 生徒向け<br>10:00~12:30<br>[選択解除] | 験授業:国語)<br>験授業:数学)<br><sup>3</sup> | 講座の一覧は次の1 | 6ా |

## 参加を希望する講座をチェックして下さい。 生徒向けから1つ、保護者向けから1つ選択することが可能です。 (どちらも参加する場合は、「生徒向け」「保護者向け」それぞれから選択をして下さい)

|                      | 生年月日 * * *                                                                                                    |
|----------------------|----------------------------------------------------------------------------------------------------|
| イベントー覧               |                                                                                                    |
|                      |                                                                                                    |
|                      |                                                                                                    |
|                      |                                                                                                    |
|                      | 講座                                                                                                    |
| 登録情報の変更              |                                                                                                    |
| アカウント情報              | 生徒问切<br>10:00~12:30                                                                                                |
| ご利用ガイド               | [選択解除]                                                                                                    |
| り用規約<br>時定商取引法に基づく表記 |                                                                                                    |
| コグアウト 🕞              |                                                                                                    |
|                      |                                                                                                    |
|                      | 保護者向け<br>10:00~12:30<br>(選択解) 保護者向けしか参加しない場合(保護者のみ参加)は、                                                            |
|                      | ○ ■● 生徒向けを選択する必要はありません。                                                                                            |
|                      | ○ 創造工学科                                                                                                    |
|                      | プログラムは「生徒向け」と「保護者向け」で分け、参加した方々が満足して頂ける時間を過ごすことができるように企画しています。「普通科」「創造工学科」で内容も異なりますので、希望される学科をお選び頂き、ぜひ進路<br>にして下さい。 |

16

## 参加を希望する講座をチェックしたら 「確認画面へ」をクリックして下さい。

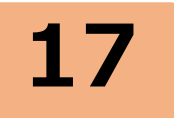

ETUSHU JANOYO HIGH JOHOG. く イベント一覧 - イベント詳細 - 参加申込 イベント一覧 イベント申込状況 入試日程一覧 入試出願状況 登録情報の変更 アカウント情報 ご利用ガイド 利用規約 特定商取引法に基づく表記 ログアウト 

| 生年月日                           | * * * |  |  |  |
|--------------------------------|-------|--|--|--|
| 中学校名 💥                         | * * * |  |  |  |
|                                |       |  |  |  |
| 講座                             |       |  |  |  |
| 生徒向け<br>10:00~12:30<br>[選択解除]  |       |  |  |  |
| ● 普通科(体験授業:国語)                 |       |  |  |  |
| ○   普通科(体験授業:数学)               |       |  |  |  |
| ○ 創造工学科                        |       |  |  |  |
| 保護者向け<br>10:00~12:30<br>[選択解除] |       |  |  |  |
| ● 普通科                          | ● 普通科 |  |  |  |
| ○ 創造工学科                        |       |  |  |  |

プログラムは「生徒向け」と「保護者向け」で分け、参加した方々が満足して頂ける時間を過ごすことができるように企画しています。「普通科」「創造工学科」で内容も異なりますので、希望される学科をお選び頂き、ぜひ進路選択の参考 にして下さい。

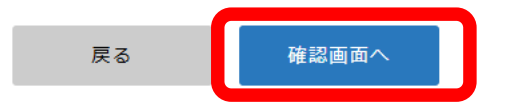

## 画面表示内容を確認し、 「送信する」をクリックして下さい。

REUSHU SANGUD HIGH SCHOOL SINTE 1967 く イベント一覧 - イベント詳細 - 申込内容の確認 以下の内容で登録しますがよろしいですか? イベント一覧 ※氏名等を変更する場合は [こちら] イベント申込状況 入試日程一覧 \* \* \* 氏名 入試出願状況 \* \* \* ふりがな 登録情報の変更 \* \* \* 性別 アカウント情報 生年月日 \* \* \* ご利用ガイド 中学校名 \* \* \* 利用規約 特定商取引法に基づく表記 生徒向け 普通科(体験授業:国語) ログアウト 保護者向け 普通科

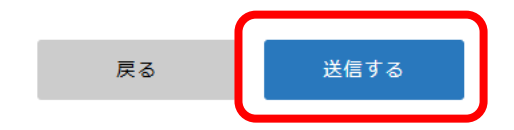

## 申し込みが完了するとこのような画面が表示されます。 登録したメールアドレスに確認のメールが届きます。

18

∢ イベント一覧 - イベント詳細 - 申込完了

KEUSHU SANGED HIGH SCHOOL SINCE 1947

イベント一覧

入試出願状況

利用規約

ログアウト

特定商取引法に基づく表記

登録情報の変更
 アカウント情報
 ご利用ガイド

イベント申込状況

九州産業大学付属九州産業高等学校

申込番号: \* \* \*

第1回オープンスクール(9月7日開催)への申込が完了しました。 申込内容は[イベント申込状況]からも確認が可能です

戻る

## ログアウトをして終了をして下さい。